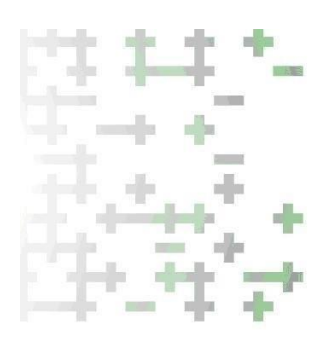

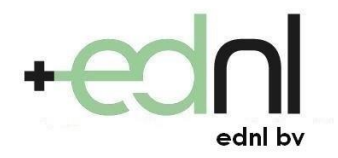

Ohmstraat 2 3861 NB Nijkerk Postbus 1134 3860 BC Nijkerk

T +31 33 246 62 72 E info@ednl.nl I www.ednl.nl

 IBAN
 NL87RABO0107164671

 IBANG
 NL93RABO0991041658

 KvK
 32108224

 BTW
 NL8143.54.634.8.01

# **Gebruikers -en montagehandleiding Sense monitoringsmodule v1.9**

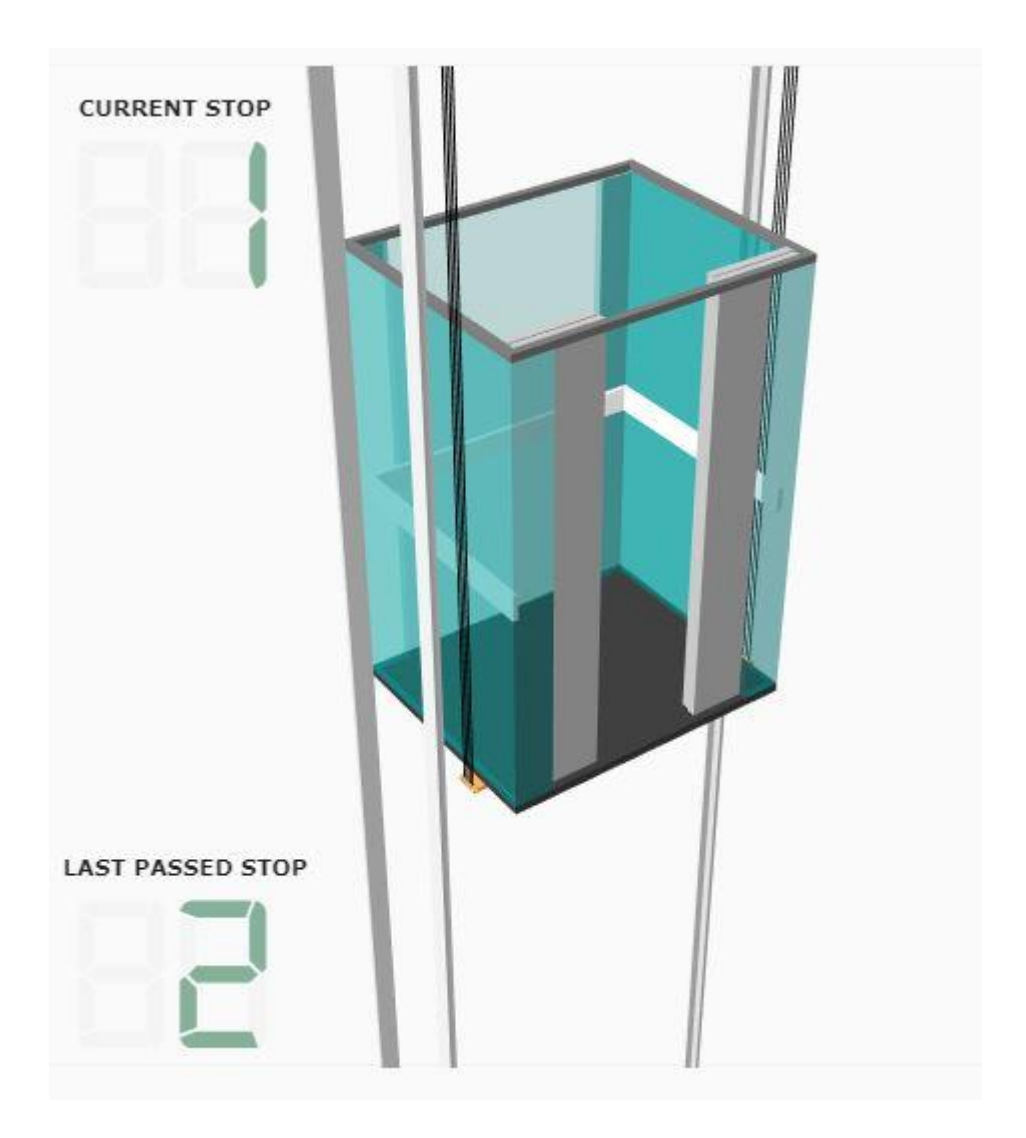

## Voorwoord:

Dit document bevat de technische beschrijving en montagehandleiding van de EDNL Sense. Wij adviseren u deze technische beschrijving en handleiding goed door te lezen.

Indien u bij de installatie onduidelijkheden tegenkomt wacht niet te lang en laat ons u bijstaan. U kunt ons bereiken op telefoonnummer: 088-0405300.

EDNL BV Ohmstraat 2 3861 NB Nijkerk

Nijkerk, juli 2021

# <u>Inhoudsopgave</u>

| Uitvoeringen, le | everingsomvang en montage-instructies       | 3  |  |
|------------------|---------------------------------------------|----|--|
| Hoofdstuk 1.     | Beschrijving Sense module                   | 4  |  |
|                  | Beschrijving werking LED's                  | 5  |  |
| Hoofdstuk 2.     | Aansluitingen verschillende besturingstypen |    |  |
|                  | Arkel                                       | 6  |  |
|                  | Bohnke & Partner                            | 7  |  |
|                  | Kollmorgen                                  | 8  |  |
|                  | Kone                                        | 9  |  |
|                  | Otis                                        | 10 |  |
|                  | Thyssen                                     | 11 |  |
|                  | LISA                                        | 12 |  |
|                  | Schindler                                   | 13 |  |
|                  | Contacten                                   | 14 |  |
| Hoofdstuk 3.     | Energiemeting                               | 15 |  |
| Hoofdstuk 4.     | Resetschakeling                             | 15 |  |
| Hoofdstuk 5.     | Technische gegevens                         | 16 |  |
| Bijlage 1.       | Aanvullende artikelen                       | 17 |  |
| Bijlage 2.       | Gebruikershandleiding touch-screen          | 18 |  |
| Bijlage 3.       | Gezamenlijk gebruik communicatiepoorten     | 23 |  |

#### Leveringsomvang:

Sense monitoringsmodule inclusief interne antenne, voedingsadapter en aansluitkabel. Optioneel kan een externe antenne, koppelkabel I/O, koppelkabel RS232, koppelkabel RS422, koppelkabel Ethernet of koppelkabel CAN worden bijgeleverd. Tevens is er een montagebeugel beschikbaar tbv montage in (MRL) of aan een besturingskast (machinekamer). Zie voor artikelnummers bijlage 1.

#### Veiligheidsvoorschriften:

Lees vooraf deze handleiding aandachtig en volledig. Zorg voor een veilige werkomgeving voor uzelf, de liftpassagiers en omstanders. Schakel de 230 Vac hoofdschakelaar uit en vergrendel deze.

#### Montage-instructies:

De Sense is ontworpen om geplaatst te worden nabij de liftbesturing, let echter op de volgende zaken: Monteer de Sense niet in de nabijheid van frequentieregelingen of andere EMC straling uitzendende apparatuur Monteer de Sense zodanig dat de bekabeling goed is weggewerkt of vastgezet.

## Hoofdstuk 1. Beschrijving Sense module

Onderstaand in figuur 1 is de Sense module weergegeven, in deze behuizing is de hoofdprint geplaatst zoals in figuur 2 weergegeven.

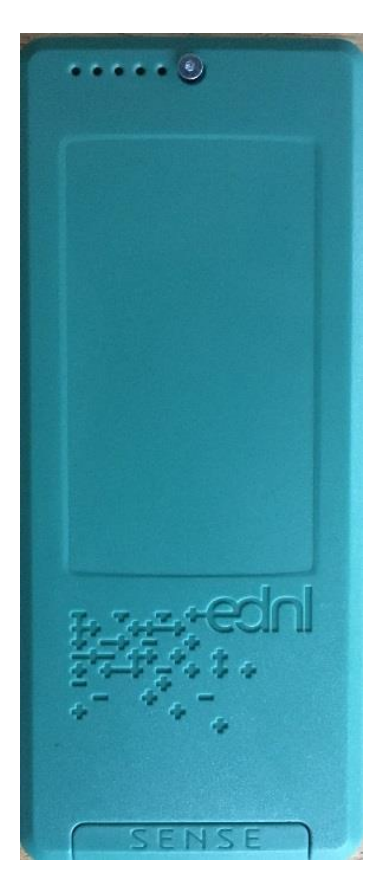

Fig 1 Sense behuizng

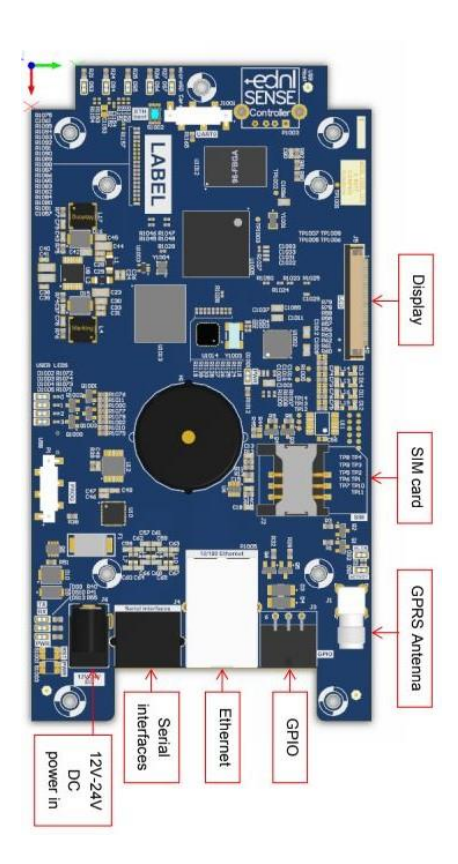

Fig 2. Sense hoofdprint

### Beschrijving aansluitingen hoofdprint:

| Display:          | Aansluiting voor het touchscreen display (optioneel)                           |
|-------------------|--------------------------------------------------------------------------------|
| SIM card:         | Slot voor simcard (model minisim)                                              |
| GPRS Antenna:     | SMA aansluiting voor interne (inbegrepen) of externe antenne                   |
| GPIO:             | Aansluiting voor 2 inputs en 2 outputs                                         |
| Ethernet:         | RJ45 aansluiting voor ethernetverbinding met een controller                    |
| Serial interface: | RJ45 aansluiting voor RS232, RS422, RS485 of CAN via bijgeleverde koppelkabels |
| Power in:         | Voeding 12 tot 24 Vdc                                                          |

### Beschrijving LED's bovenzijde Sense (van links naar rechts):

- LED 1: Voeding aanwezig
- LED 2: Datacommunicatie besturing (lang aan en kort uit: OK, uit: niet OK)
- LED 3: Heartbeat processor (knipperen: OK, aan of uit: niet OK)
- LED 4: Verbinding Sensecloud (aan: OK, uit: niet OK)
- LED 5: Signaalsterkte mobiele verbinding aan:

| lang aan en kort uit:        | verbinding redelijk  |
|------------------------------|----------------------|
| lang aan en lang uit (1s):   | verbinding slecht    |
| uit:                         | geen sim registratie |
| kort aan en kort uit (0,2s): | geen of defecte sim  |

verbinding goed

## Hoofdstuk 2. Aansluitingen verschillende besturingstypen:

Via de verschillende interfacekabels is het mogelijk via diverse elektrische interfaces verbindingen op te bouwen. Hierna worden de meest voorkomende koppelmogelijkheden beschreven op basis van de diverse besturingsfabricaten en types:

### Arkel ARL500

| Interface Sense:                   | Serial interface                 |
|------------------------------------|----------------------------------|
| Interface besturing:               | CAN 2                            |
| Type koppelkabel:                  | CAN (oranje)                     |
| Aansluitwijze koppelkabel:         | Groen-wit CAN2L, Blauw-wit CAN2H |
| Hardware uitbreiding besturing:    | Nee                              |
| Aanvullende instellingen besturing | Nee                              |

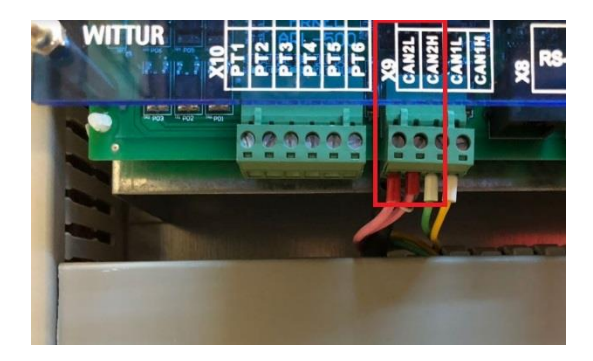

### Arkel ARCODE

| Interface Sense:                   | Serial interface                 |
|------------------------------------|----------------------------------|
| Interface besturing:               | CAN 2                            |
| Type koppelkabel:                  | CAN (oranje)                     |
| Aansluitwijze koppelkabel:         | Groen-wit CAN2L, Blauw-wit CAN2H |
| Hardware uitbreiding besturing:    | Nee                              |
| Aanvullende instellingen besturing | Nee                              |

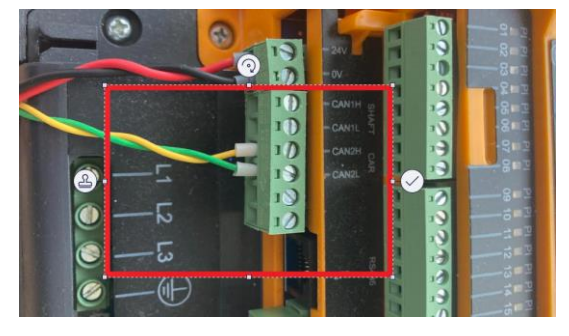

### Bohnke & partner 208, 308, 408

| Interface Sense:                   | Serial interface                                      |
|------------------------------------|-------------------------------------------------------|
| Interface besturing:               | SP1                                                   |
| Type koppelkabel:                  | RS232 (geel)                                          |
| Aansluitwijze koppelkabel:         | Oranje-wit 1, Groen 2, Bruin 3                        |
| Hardware uitbreiding besturing:    | PWK-232                                               |
| Aanvullende instellingen besturing | Seriële poort 1, EIS300, baudrate 38400, N, modem uit |

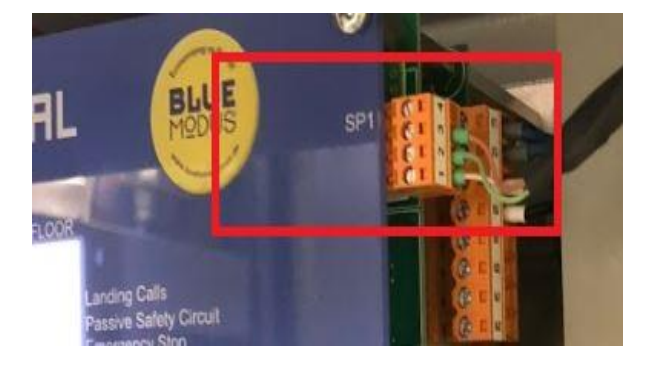

### Bohnke & partner 117, 306

| Interface Sense:                   | Serial interface                         |
|------------------------------------|------------------------------------------|
| Interface besturing:               | DFU                                      |
| Type koppelkabel:                  | RS232 (rood)                             |
| Aansluitwijze koppelkabel:         | Standaard                                |
| Hardware uitbreiding besturing:    | Nee                                      |
| Aanvullende instellingen besturing | DFU, baudrate 38400, N, 8, 1, geen modem |

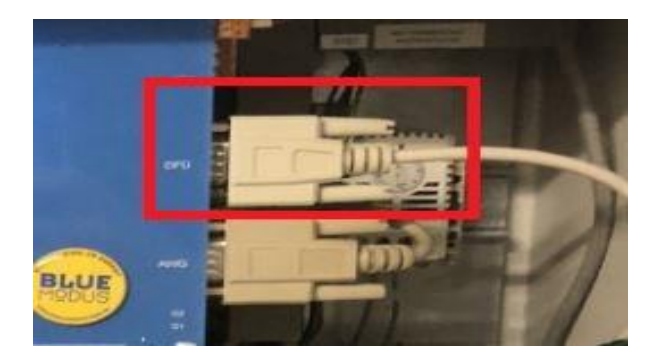

### Kollmorgen MPK411

| Interface Sense:                    | Ethernet               |
|-------------------------------------|------------------------|
| Interface besturing:                | Visuallift             |
| Type koppelkabel:                   | Ethernet               |
| Aansluitwijze koppelkabel:          | Standaard ethernet 1:1 |
| Hardware uitbreiding besturing      | Nee                    |
| Aanvullende instellingen besturing: | Nee                    |

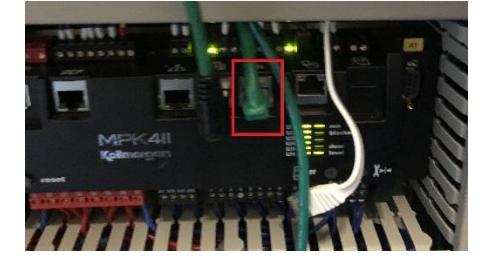

### Kollmorgen MPK400:

| Interface Sense:                   | Serial interface                         |
|------------------------------------|------------------------------------------|
| Interface besturing:               | DFU                                      |
| Type koppelkabel:                  | RS232 (geel)                             |
| Aansluitwijze koppelkabel:         | Bruin TDA, Zwart OVA, Rood RDA           |
| Hardware uitbreiding besturing:    | IM 40 V.24 fur DFU                       |
| Aanvullende instellingen besturing | Datainterface A: Visuallift zonder moder |
|                                    |                                          |

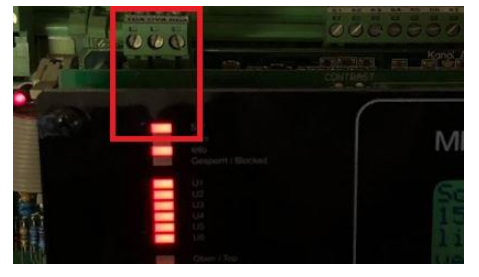

### Kone LCE:

| Interface Sense:                | Serial interface |
|---------------------------------|------------------|
| Interface besturing:            | XL17             |
| Type koppelkabel:               | RS232 (rood)     |
| Aansluitwijze koppelkabel:      | Standaard        |
| Hardware uitbreiding besturing: | Nee              |
|                                 |                  |

Aanvullende instellingen besturing

Schakelaar RS232 in rechterstand

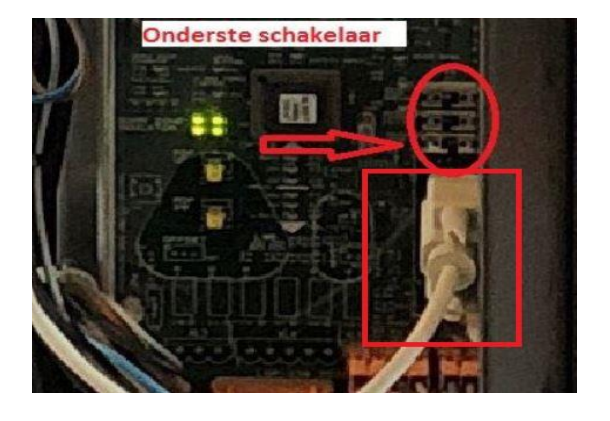

### Otis LCBII, GECB en TCB:

| Interface Sense:                   | Serial interface |
|------------------------------------|------------------|
| Interface besturing:               | P3               |
| Type koppelkabel:                  | RS422 (blauw)    |
| Aansluitwijze koppelkabel:         | Standaard        |
| Hardware uitbreiding besturing:    | Nee              |
| Aanvullende instellingen besturing | Nee              |

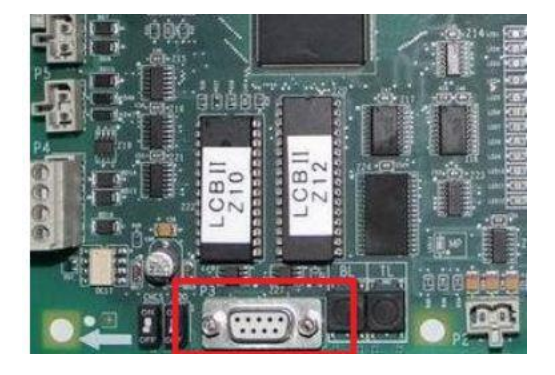

### <u>Thyssen LS3:</u>

| Interface Sense:                   | Serial interface |
|------------------------------------|------------------|
| Interface besturing:               | Terminal RS 232  |
| Type koppelkabel:                  | RS232 (rood)     |
| Aansluitwijze koppelkabel:         | Standaard        |
| Hardware uitbreiding besturing:    | Nee              |
| Aanvullende instellingen besturing | Nee              |

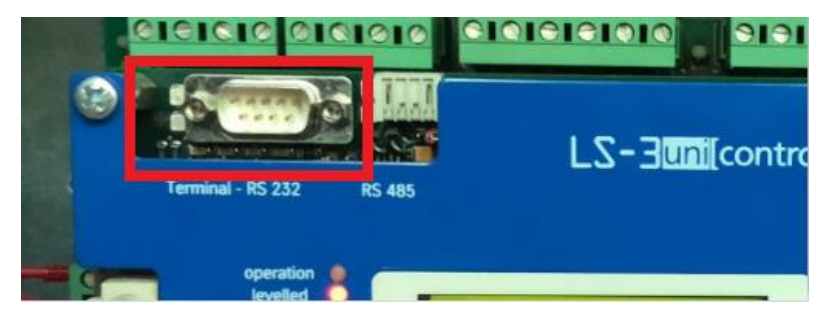

## <u>Thyssen TCM:</u>

| Interface Sense:                   | Serial interface |
|------------------------------------|------------------|
| Interface besturing:               | X10              |
| Type koppelkabel:                  | RS232 (rood)     |
| Aansluitwijze koppelkabel:         | Standaard        |
| Hardware uitbreiding besturing:    | Nee              |
| Aanvullende instellingen besturing | Nee              |

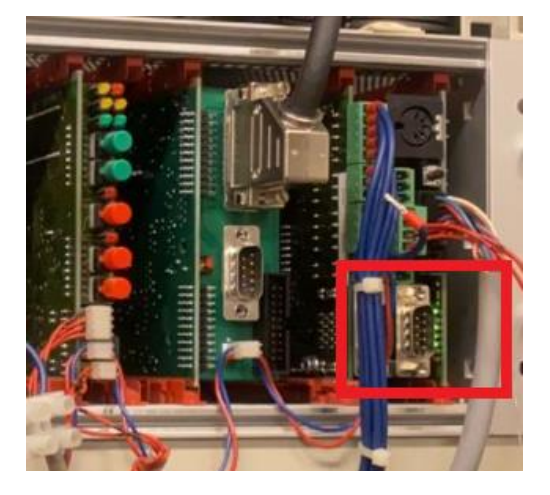

## LISA 10:

| Interface Sense:                   | Serial interface                 |
|------------------------------------|----------------------------------|
| Interface besturing:               | Terminal RS 232 en LISA 10 kabel |
| Type koppelkabel:                  | RS232 (rood) en LISA koppelkabel |
| Aansluitwijze koppelkabel:         | Standaard                        |
| Hardware uitbreiding besturing:    | Nee                              |
| Aanvullende instellingen besturing | Nee                              |

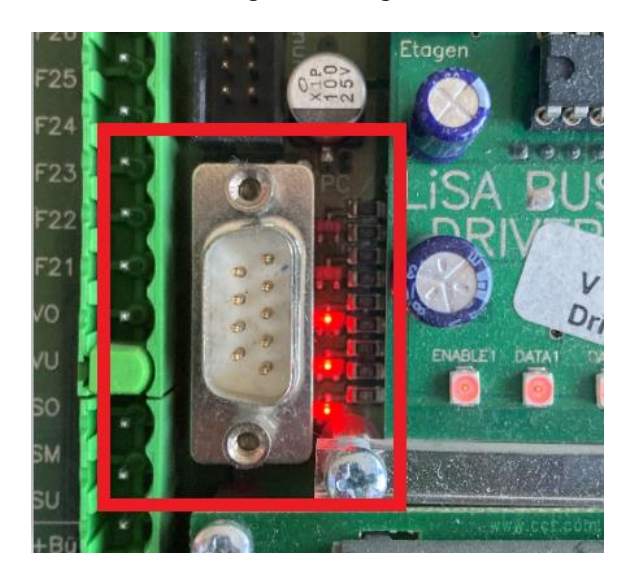

### Schindler Bionic :

| Interface Sense:                   | Serial interface |
|------------------------------------|------------------|
| Interface besturing:               | Cadi             |
| Type koppelkabel:                  | RS232 (rood)     |
| Aansluitwijze koppelkabel:         | Standaard        |
| Hardware uitbreiding besturing:    | Nee              |
| Aanvullende instellingen besturing | Nee              |

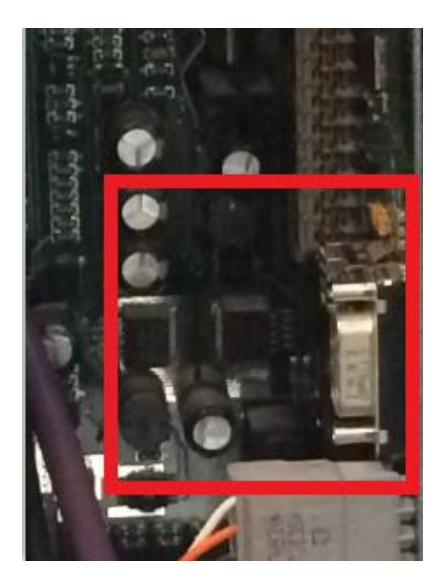

### Contacten:

Indien aansluiten op een dataverbinding niet mogelijk is dan is het mogelijk om de Sense aan te sluiten op een contact wat schakelt zodra de lift een beweging maakt. Op die manier is een basis monitoring mogelijk.

| Interface Sense:           | GPIO        |
|----------------------------|-------------|
| Interface:                 | Ader 5, 6   |
| Type koppelkabel:          | I/O (grijs) |
| Aansluitwijze koppelkabel: | Standaard   |

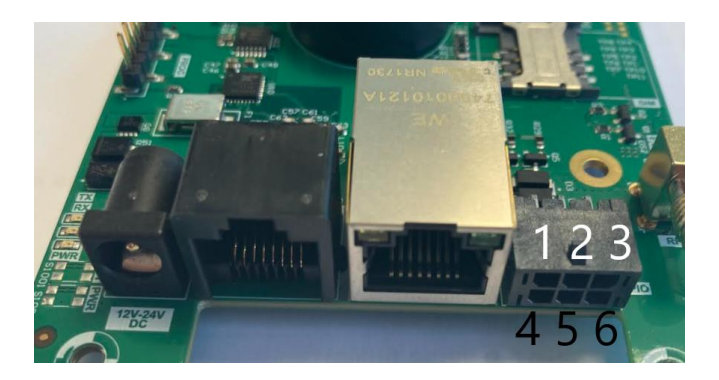

## Hoofdstuk 3. Energiemeting:

Met behulp van een externe energiemeter met een puls-uitgang is het mogelijk het energieverbruik van de installatie te meten. De energiemeter dient 1000 imp/KwH te genereren.

| Interface Sense:           | GPIO        |
|----------------------------|-------------|
| Interface:                 | Ader 4, 6   |
| Type koppelkabel:          | I/O (grijs) |
| Aansluitwijze koppelkabel: | Standaard   |

## Hoofdstuk 4. Resetschakeling

Met behulp van een 12 Vdc relais kan een contact om de besturing te resetten worden geschakeld via de Sense module.

| Interface Sense:           | GPIO                |
|----------------------------|---------------------|
| Interface:                 | Ader 1 (A1), 3 (A2) |
| Type koppelkabel:          | I/O (grijs)         |
| Aansluitwijze koppelkabel: | Standaard           |

# Hoofdstuk 5. Technische gegevens

| Voeding:                                       | 230 Vac met randaarde via adapter 15 Vdc Meanwell GS18A15-P1J                                                                      |
|------------------------------------------------|----------------------------------------------------------------------------------------------------|
| Voedingskabel:                                 | Bijgeleverde kabel 3x1,5 qmm, alleen deze mag worden toegepast worden en dient te worden aangesloten op een voeding met randaarde. |
| Verbruik in rust:                              | 5 mA                                                                                                    |
| Relatieve luchtvochtigheid tijdens<br>bedrijf: | 5-95% niet condenserend                                                                                                    |
| Bedrijfstemperatuur bereik:                    | 0-40 graden Celcius                                                                                                    |
| Toepassingsgebied:                             | In of aan de liftbesturingskast (niet bereikbaar voor ondeskundige personen)                                                       |
| Afmetingen:                                    | Basisunit: (lxbxh) 20x8,5x3,5 cm                                                                                                   |
| Garantie:                                      | 3 jaar carry in                                                                                                    |
| CE:                                            | Het CE symbool geeft aan dat het product voldoet aan de Europese richtlijnen                                                       |

# <u>Bijlage 1. Aanvullende artikelen</u>

| Externe antenne 900/1800 Mhz met 2 mtr kabel: | 810428 |
|-----------------------------------------------|--------|
| Koppelkabel I/O (grijs)                       | 910899 |
| Koppelkabel RS232 DB9 (rood):                 | 910853 |
| Koppelkabel RS232 losse aders (geel):         | 910854 |
| Koppelkabel RS422 DB9 (blauw):                | 910825 |
| Koppelkabel Ethernet (groen):                 | 910846 |
| Koppelkabel CAN (oranje):                     | 910898 |
| Montagebeugel:                                | 910873 |

## Bijlage 2. Instructie bij gebruik met touchscreen

#### Inleiding:

De EDNL Sense is geplaatst in de machinekamer of in de besturingskast bij een MRL installatie, in een zeer incidenteel geval kan de Sense door ruimtegebrek zijn aangebracht in de schacht. De aanwezigheid van een EDNL Sense is aangeven met een instructiesticker.

Het doel van de EDNL Sense is het monitoren van de installatie, zowel technisch via een verbinding met de besturing als de bezoeken voor bijvoorbeeld onderhoud en reparaties.

De menustructuur van de EDNL Sense is opgesteld in werkvolgorde, normaal de stappen volgen zoals die op het scherm worden getoond is voldoende voor een juist gebruik. Hierna een korte handleiding ter toelichting.

#### Algemeen:

Het scherm van de EDNL Sense is een touch-screen, bij aankomst zal het scherm uitgeschakeld zijn, door het scherm aan te raken zal het inschakelen. Het gebruik van het touch-screen zou normaal met een vinger mogelijk moeten zijn, mocht dit in bepaalde gevallen niet voldoende zijn dan kan een stomp voorwerp zoals een stylus pen of achterzijde van een normale pen worden gebruikt.

#### Gebruik:

De EDNL Sense dient voorafgaand en na elk bezoek te worden gebruikt.

De EDNL Sense komt na het uit –en weer inschakelen van de spanning weer terug in de laatste toestand voor het uitschakelen van de spanning.

#### Afbeeldingen:

In de menu's van de EDNL Sense worden de volgende afbeeldingen gebruikt:

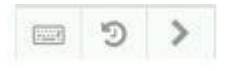

- Toetsenbord: Door het klikken op dit icoon opent een toetsenbord en kunt u aanvullende gegevens invullen
- Ronde pijl: Keuze maken uit voorgaande antwoorden
- Pijl: Ga naar volgende stap

#### Handleiding:

Het onderstaande scherm wordt zichtbaar nadat het scherm is aangeraakt:

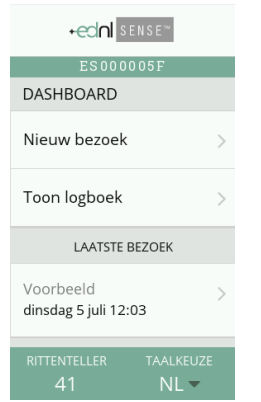

Toets voor een nieuw bezoek op 'Nieuw bezoek', er opent een nieuw scherm:

| <             | •ednl sense™                       |   |
|---------------|------------------------------------|---|
| WIE E         | BENT U?                            |   |
| Maak<br>onder | een keuze uit de<br>staande opties |   |
| Mont          | eur                                |   |
| WOTI          |                                    |   |
| Keur          | ende instantie                     | > |
| Inspe         | cteur                              | > |

Toets in dit scherm de 'rol' van uw bezoek (monteur, keurende instantie, inspecteur), in het voorbeeld kiezen we voor 'monteur'

| <                    | +ednl     | SENSE <sup>™</sup> |   |
|----------------------|-----------|--------------------|---|
| REDEN VAN HET BEZOEK |           |                    |   |
| 01140                |           |                    |   |
| Repa                 | ratie     |                    | > |
| Mode                 | erniserin | g                  | > |
| Ande                 | rs        |                    | > |
|                      | ^         |                    |   |

Toets nu de reden van uw bezoek in (storing, onderhoud, modernisering, anders)

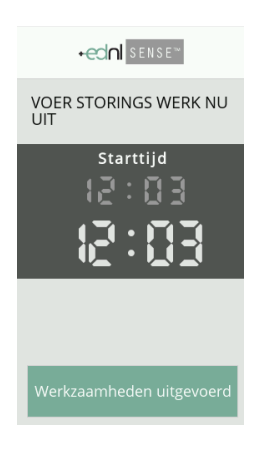

Nadat de reden van het bezoek is gekozen opent het bovenstaande scherm, u kunt nu de werkzaamheden uitvoeren. Nadat u gereed bent met de werkzaamheden toetst u 'werkzaamheden gereed'

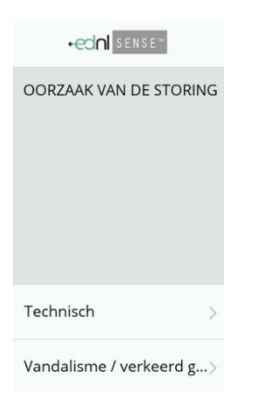

In het scherm wat nu zichtbaar wordt kunt u de oorzaak vermelden (in dit geval de oorzaak van de storing; technische oorzaak of vandalisme/verkeerd gebruik)

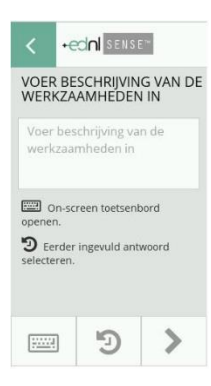

Als volgende stap een korte omschrijving van uw werkzaamheden.

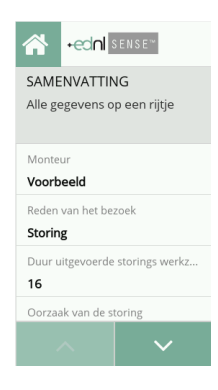

In het laatste scherm wordt een samenvatting getoond van uw bezoek, door het 'huisje' te toetsen stapt u terug naar het beginscherm en is uw bezoek correct afgemeld.

## Bijlage 3. Gezamenlijk gebruik communicatiepoorten

### EDNL Sense aangesloten op Kone LCE

Als de EDNL Sense is aangesloten op de LCE dan is het voor het ontvangen van data noodzakelijk dat de schakelaar RS232 mode in de rechter stand staat. In het display staan dan streepjes.

Mocht het nodig zijn op locatie het display te gebruiken dan kan de schakelaar in de linkerstand worden gezet, er komt dan de gebruikelijke informatie op het scherm. Bij vertrek graag de schakelaar weer terug zetten, de Sense ontvangt dan weer data.

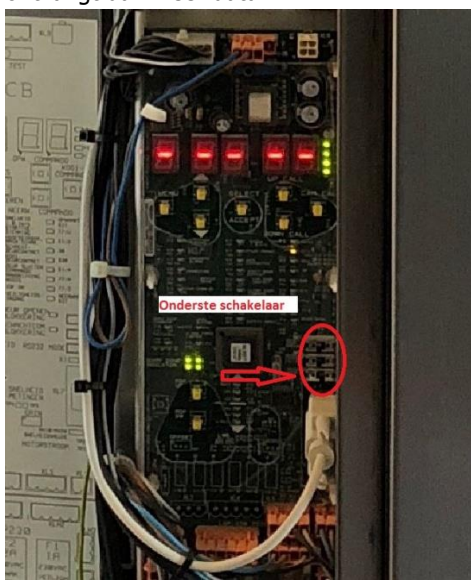

#### EDNL Sense aangesloten op Otis LCBII/GECB/TCB/etc

Als de EDNL Sense is aangesloten op een Otis dan is het voor het ontvangen van data noodzakelijk dat de steker is aangesloten op de besturing.

Mocht het noodzakelijk zijn om een tool aan te sluiten dan kan de steker worden losgekoppeld. Bij vertrek graag de steker weer terugplaatsen, de Sense ontvangt dan weer data.

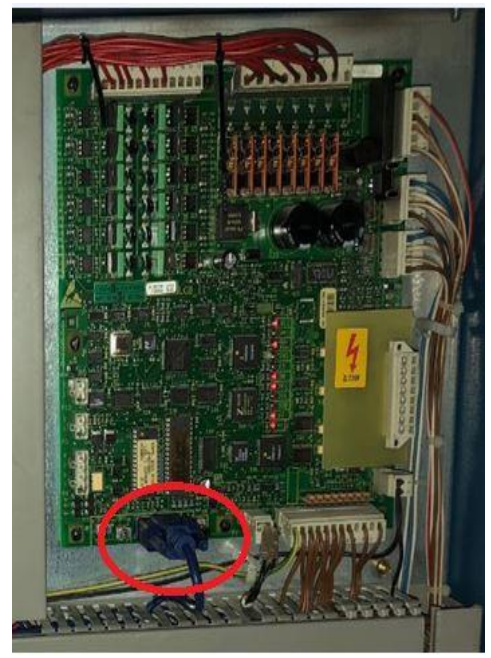